### Setting Up a New Patient

Step 1: Create a new patient with an email address or – if adding a Dexcom device to an existing patient – confirm they have an email associated with their account.

#### **New Patient**

| ×                                            |
|----------------------------------------------|
|                                              |
| External Patient ID (e.g., EHR ID; optional) |
|                                              |
| Patient Phone Number (optional)              |
|                                              |
|                                              |
| Patient Gender (optional)                    |
|                                              |
|                                              |

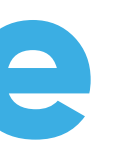

### **Edit Patient**

| Edit Patient Profile |                                               |                           |                               |
|----------------------|-----------------------------------------------|---------------------------|-------------------------------|
| Dexcom Patient       | Name                                          |                           |                               |
| Settings             | Dexcom Patient External Patient ID (optional) |                           |                               |
| Patient Information  |                                               |                           |                               |
|                      | Email *Not validated                          | Phone Numbe               | r                             |
| RPM Information      | Create Tenovi Account?                        |                           |                               |
| CCM Information      | Patient Address                               |                           |                               |
| Stange Facility      |                                               |                           |                               |
|                      | City                                          | State                     | Zip Code                      |
|                      | City                                          |                           | Zip Code                      |
|                      | Patient Birthdate (optional)                  | Patient Gender (optional) | Insurance Provider (optional) |
|                      | mm/dd/yyyy                                    |                           |                               |
|                      |                                               |                           | Save                          |
|                      |                                               |                           |                               |

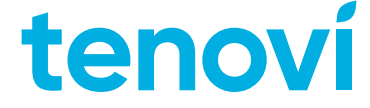

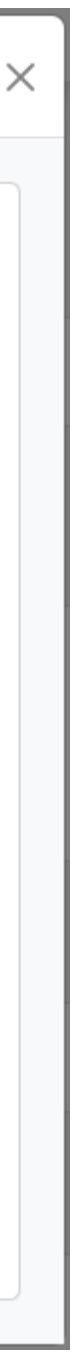

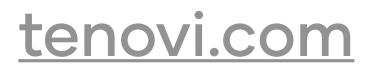

Step 2: From the Patient's Profile, click the button on top to add a new Device. Or, if the patient already has a device, you must add a new one via the Edit Patient widget:

| lan Russell's RPM Profile      |                 |                             |  |  |
|--------------------------------|-----------------|-----------------------------|--|--|
| Data Summary                   | March Adherence | Measurements on 0 / 26 days |  |  |
| + Add a device for Ign Russell |                 |                             |  |  |

| dit Patient Profile |                  |                    |                   |
|---------------------|------------------|--------------------|-------------------|
| Danny Test          | Device name      | Status             | Gateway ID / IMEI |
|                     | TeleRPM Scale    | Dropship Requested |                   |
| Settings            | Flint Rehab MiGo | Connected          | EEC9-3F80-41ED    |
| Patient Information |                  |                    |                   |
|                     |                  |                    | Add Device        |
| RPM Information     |                  |                    |                   |
| CCM Information     |                  |                    |                   |
| P. Change Facility  |                  |                    |                   |

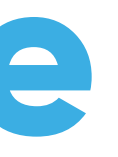

Step 3, select the Dexcom CGM from the list of devices and click Add Device. If you did not correctly add an email to the patient, this option will be greyed out.

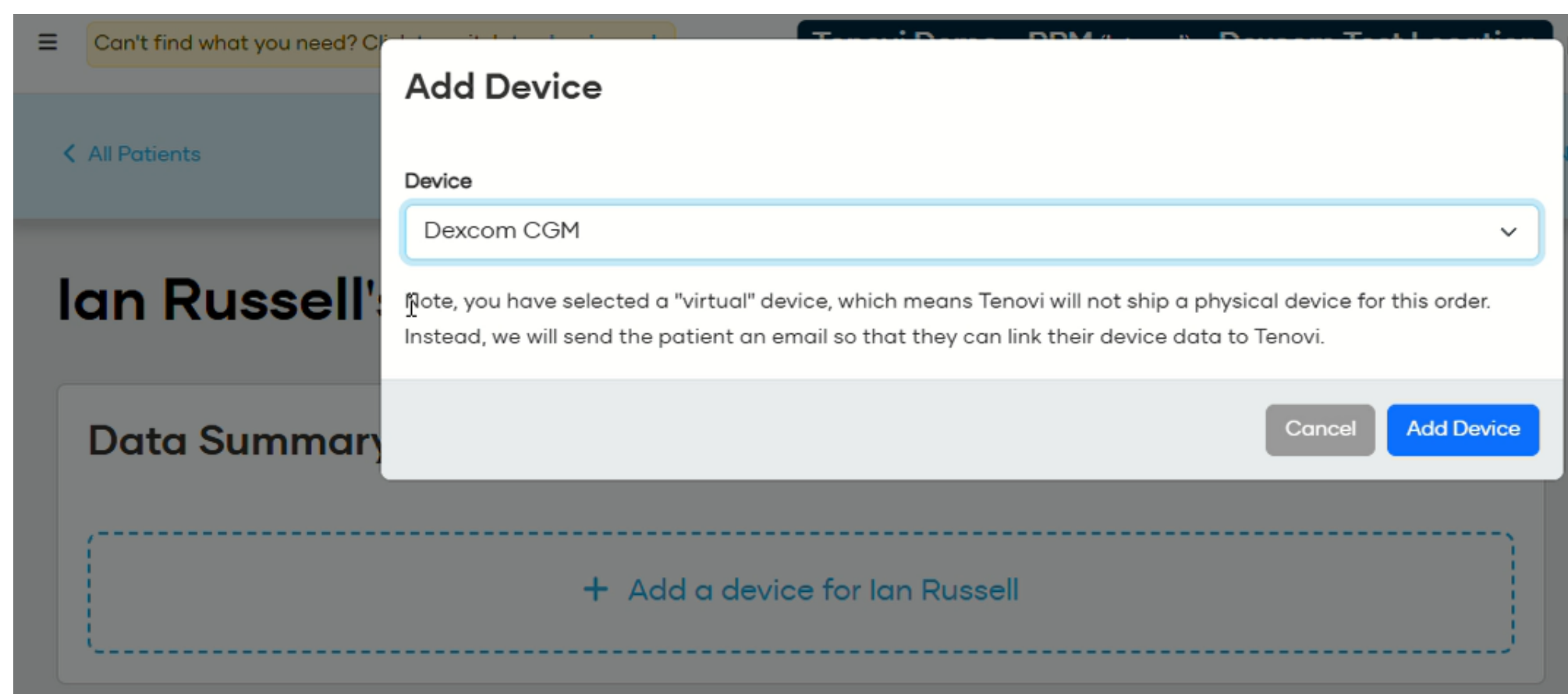

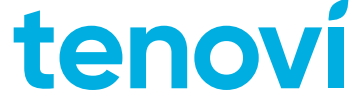

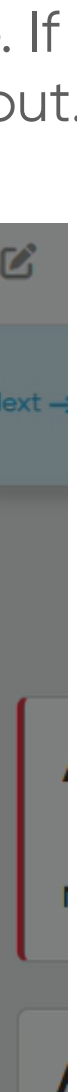

tenovi.com

Step 4. After adding the device, the patient will receive an email at their associated address asking them to connect their Dexcom account to Tenovi.

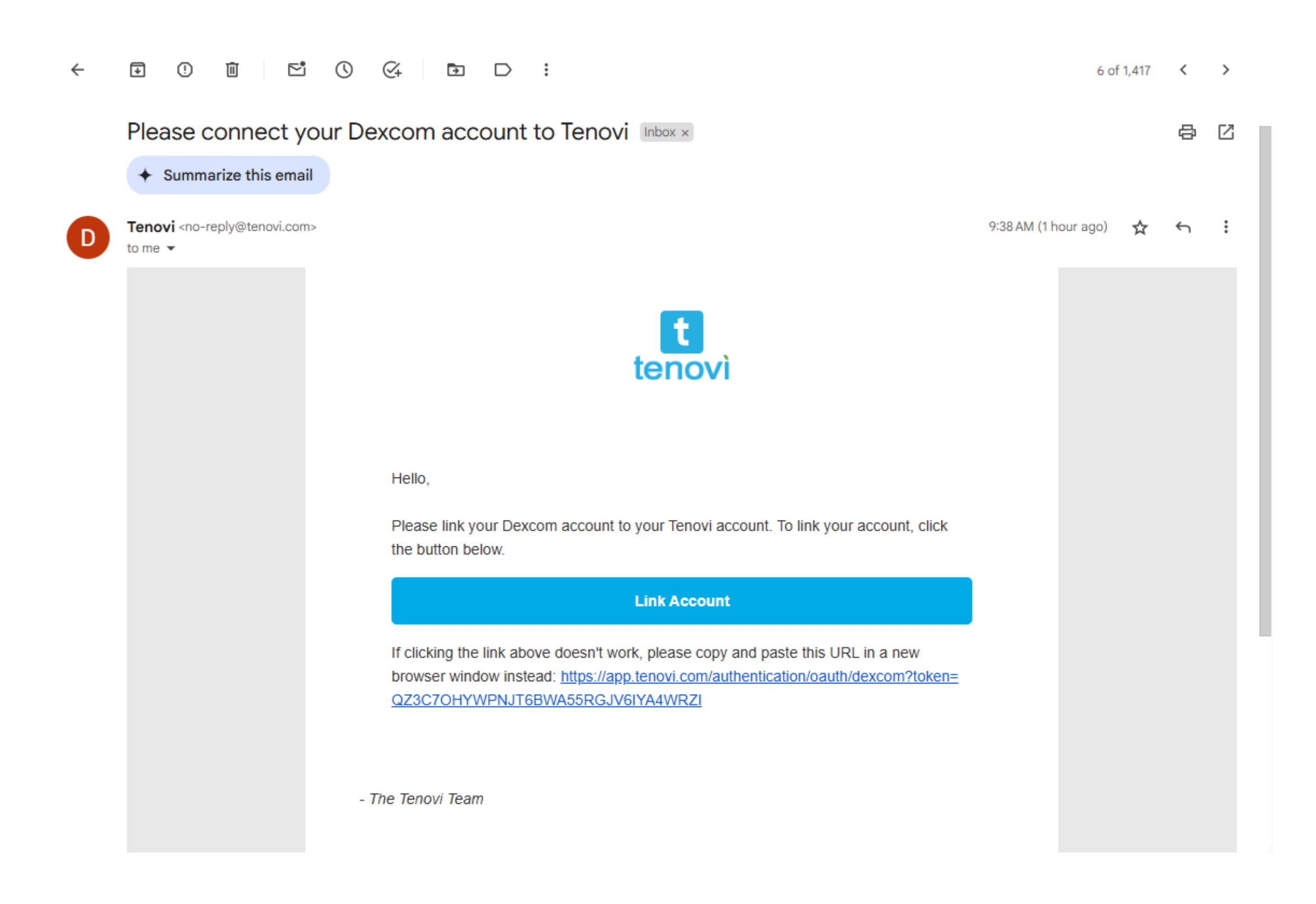

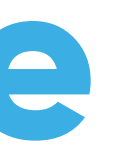

Step 5. Upon clicking the link, patients will be directed to Dexom's website where they must login with their Dexcom account email and password. If they login successfully, they will be redirected back to a success page on Tenovi's website that says "Account Connected". If there is an issue, they will be directed to an English (United States) error page.

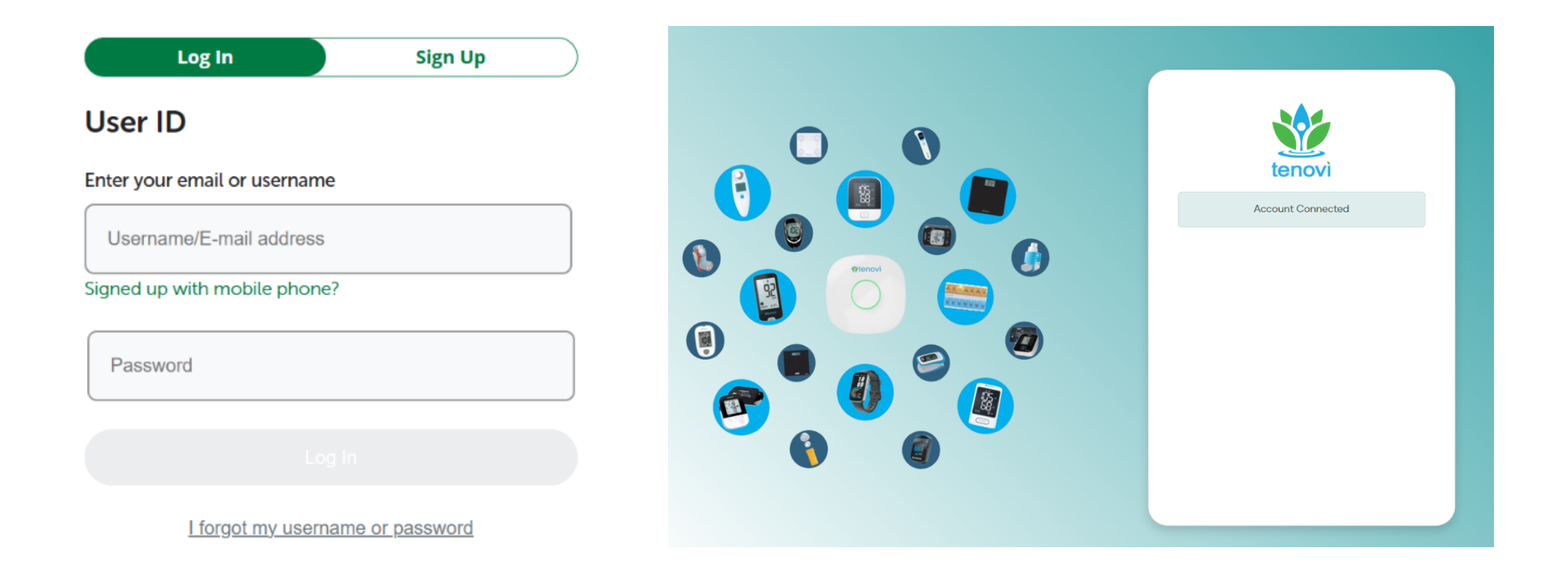

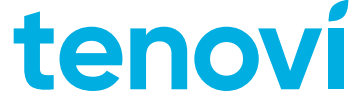

tenovi.com

Step 6. Once the account connection is complete, a unique ID will be added to the Dexcom device as its Hardware UUID to indicate this on the Client Devices dashboard. It will also be moved from the "Pending" queue to the "Delivered" queue.

| Device Dashbo                   | oard                  |                    |                        |                     |                  |                  |            | 🛓 Export Device List |
|---------------------------------|-----------------------|--------------------|------------------------|---------------------|------------------|------------------|------------|----------------------|
| Search<br>Q Search Device Name, | , ID, or Patient Info |                    | Filter by D<br>Pending | Shipped             | Delivered 11     | Connected 17     | Unlinked 5 | Returned - All 38    |
| Device                          | Patient               | Shipping Address 🝞 | Facility               | Gateway ID / IMEI 🚱 | Created On 🔻     | Last Modified    | Status     |                      |
| Dexcom CGM                      | Ian Russell 🔀         | N/A                | Dexcom Test Location   | 5301-3936-D35C-4DB3 | 3/26/25, 9:38 AM | 3/26/25, 9:38 AM | Pending    | 🌩 🗑 E                |

Step 7. At this point, data will automatically be pulled from Dexcom and pushed to Tenovi every hour.

| an Russell's RPM Profile                                                                                                    |                         |                           |
|----------------------------------------------------------------------------------------------------|-------------------------|---------------------------|
| Data Summary                                                                                                    | March Adherence<br>POOR | Measurements on 0 / 26 da |
| Dexcom CGM (5301-3936-D35C-4DB3-801F-CAF9-EEF6-<br>1773)<br>Connected •                                                         |                         |                           |
| Avg. Estimated Glucose Va (Last 7 days) 103 mg/dL / mg/dL/min<br>Ava. Estimated Glucose Va (Last 30 days) 103 ma/dL / ma/dL/min |                         |                           |

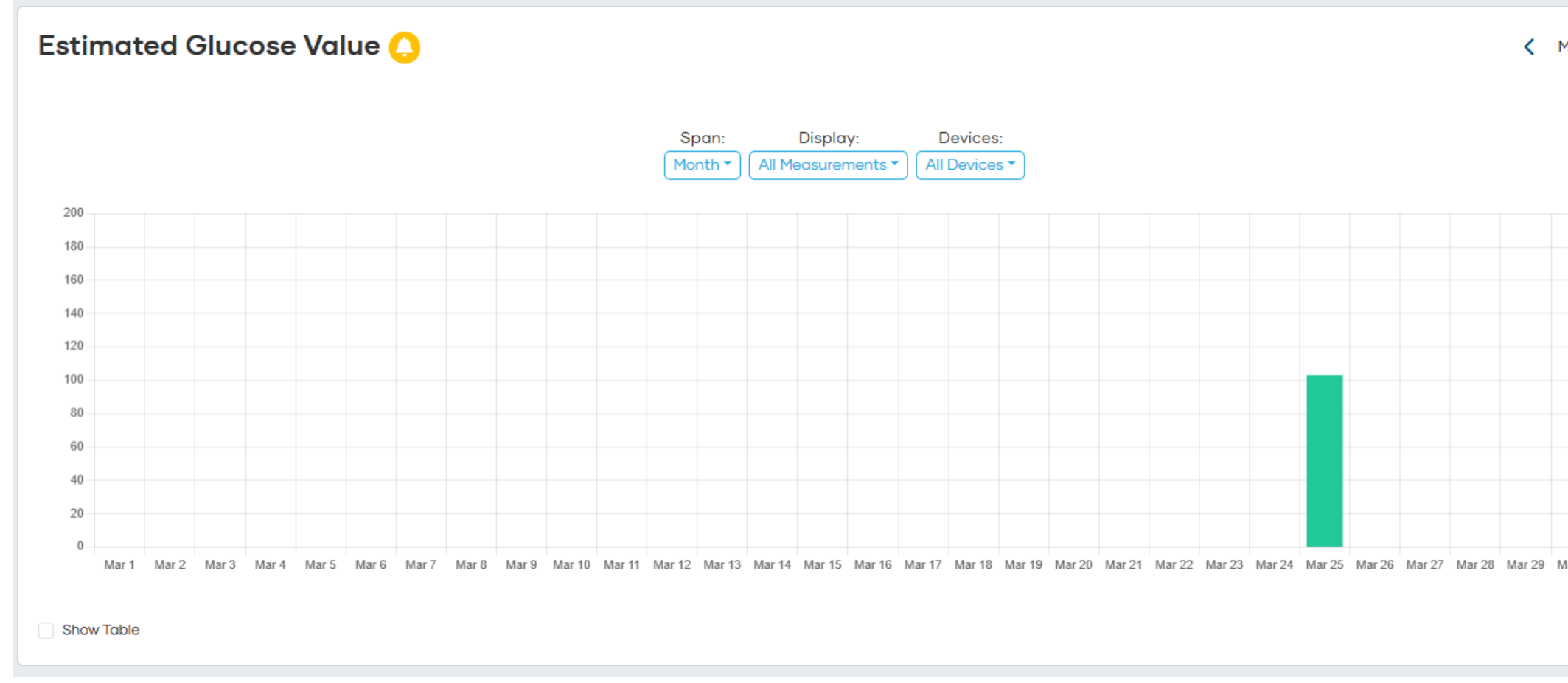

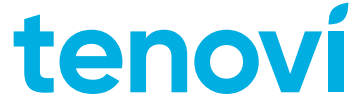

| March    | n, 202 | 5 |
|----------|--------|---|
|          |        |   |
|          |        |   |
|          |        |   |
|          |        |   |
|          |        |   |
|          |        |   |
|          |        |   |
| Mar 20   | Mar 24 |   |
| IVIAI 30 | mal 31 |   |
|          |        |   |

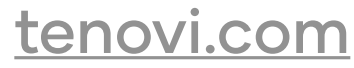